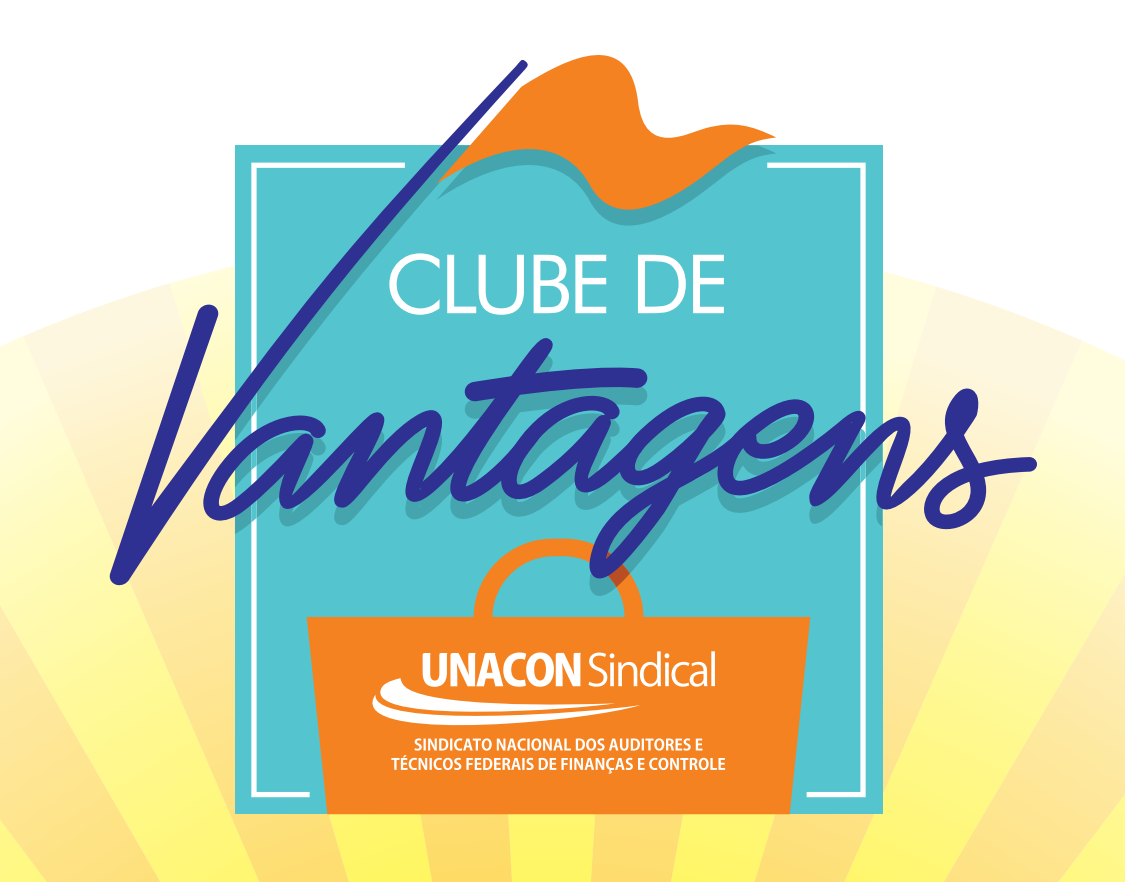

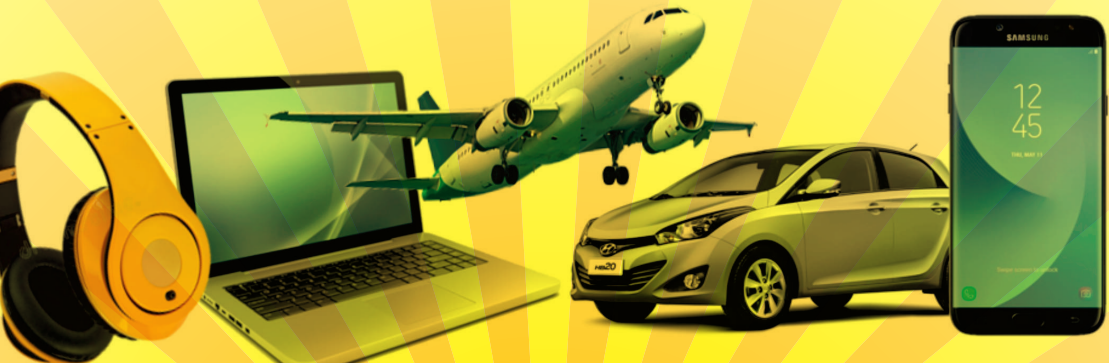

# Guia do Usuário

# CLUBE DE

UNACON Sindical

# **Sumário**

i

100

| Sua tela de login | 3 |
|-------------------|---|
| Área do cliente   | 5 |
| Tela de Convênios | 6 |
| Turismo           | 9 |
| Automóvel 1       | 2 |
| Medicamentos1     | 3 |
| Promoções 1/      | 4 |

# **1** LOGIN Ative seu cadastro para utilizar o Clube de Vantagens!

#### Cadastro

Ao acessar o clube pela primeira vez, é preciso ativar o cadastro para gerar o login e a senha de acesso.

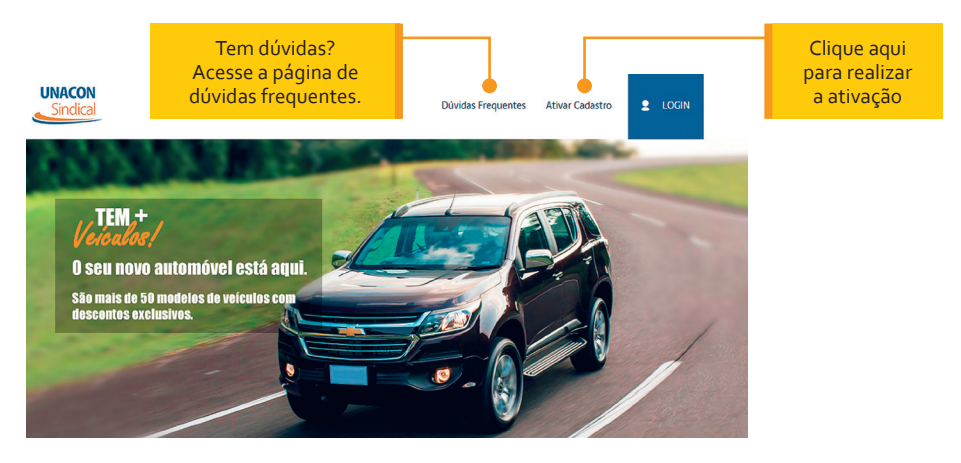

## Dados

Ao entrar na página de ativação, digite seu CPF ou email.

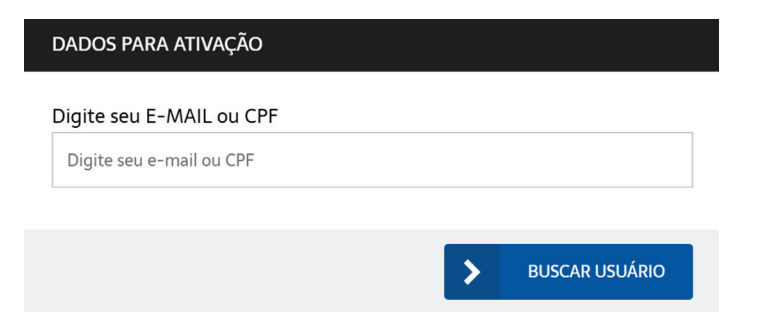

#### **CLUBE DE VANTAGENS**

Preencha os dados requisitados.

| DADOS PESSOAIS                 |
|--------------------------------|
| Digite seu nome:               |
| Digite seu aniversário:        |
| Escolha seu sexo:              |
| DADOS DE CONTATO               |
| Digite seu e-mail pessoal:     |
| Digite seu e-mail do trabalho: |

Atenção, verifique o recebimento do e-mail de confirmação na caixa de spam e também em "promoções"

### Login

Agora, é só fazer login e aproveitar todas as promoções e descontos do Clube de Vantagens Unacon.

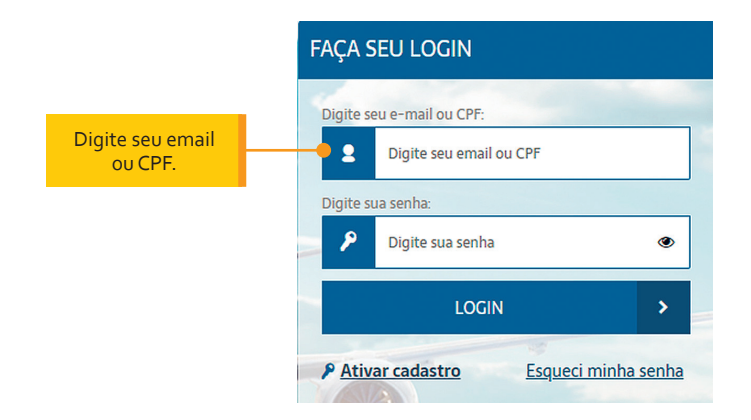

Esqueceu a senha? Não se preocupe. Clique na opção abaixo do botão de login para recuperá-la.

Obs: Esse procedimento só será necessário no primeiro acesso.

# 2 Área do Cliente Suas informações sempre seguras

Acesse a área do cliente no canto direito do menu superior.

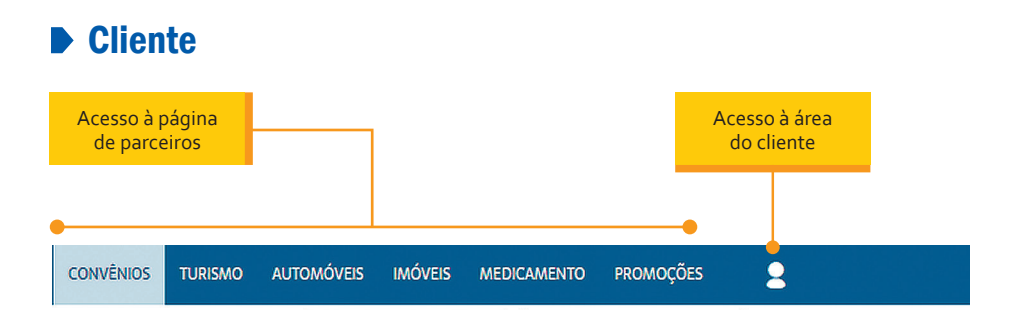

Na área do cliente, é possível definir preferências por segmentos. Assim, o conteúdo da página principal será personalizado de acordo com seus interesses.

No mesmo menu, você pode redefinir a senha de acesso, cadastrar dependentes, fazer download deste manual, atualizar seus dados e acessar o termo de uso.

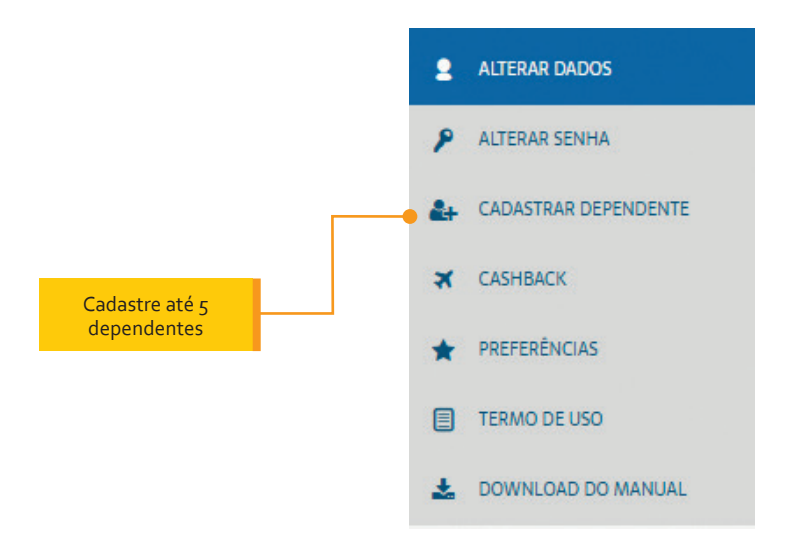

# **3** Convênios Conheça todos os benefícios do Clube de Vantagens

Na página de convênios, você tem acesso aos descontos exclusivos. Entenda como buscar e acessar os convênios.

Busca

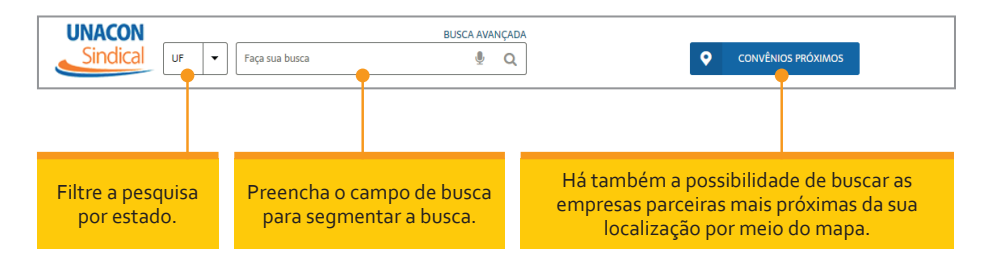

Para melhorar a nevegação, organizamos os itens mais buscados por categorias que podem ser facilmente acessadas.

# Categorias

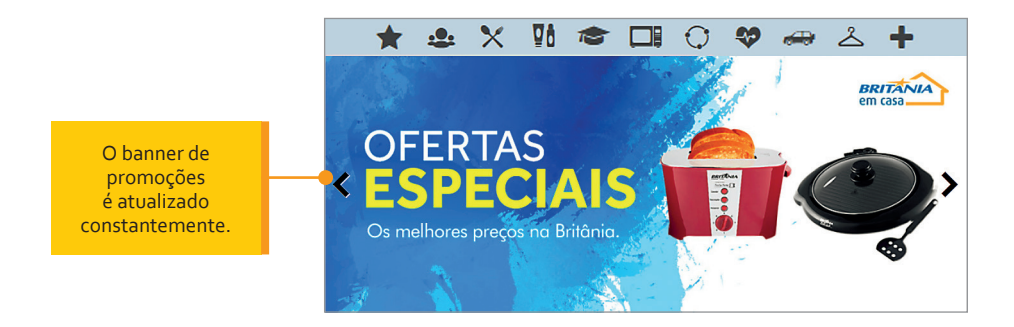

Se preferir, navegue pelas páginas da plataforma para encontrar o convênio desejado.

#### Indicação

Caso não encontre o que procura, sugira uma nova parceria. Entraremos em contato com a empresa indicada para negociar os termos do convênio. O andamento da proposta pode ser acompanhado pelo portal.

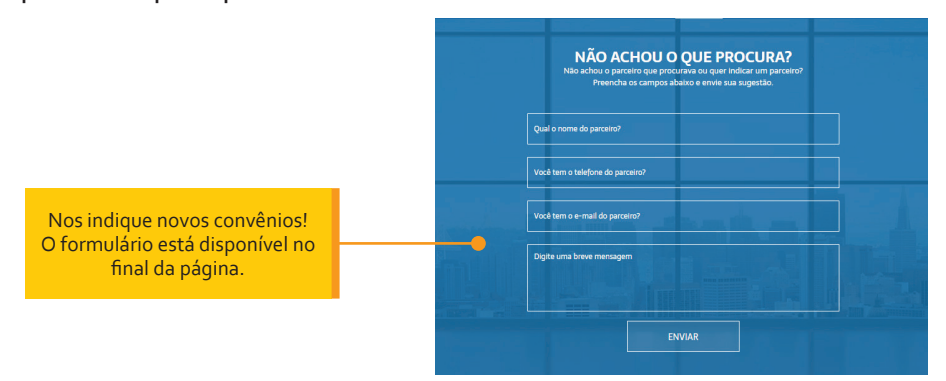

#### Descrição de uso

Ao selecionar o convênio, você será direcionado para a página de descrição de uso.

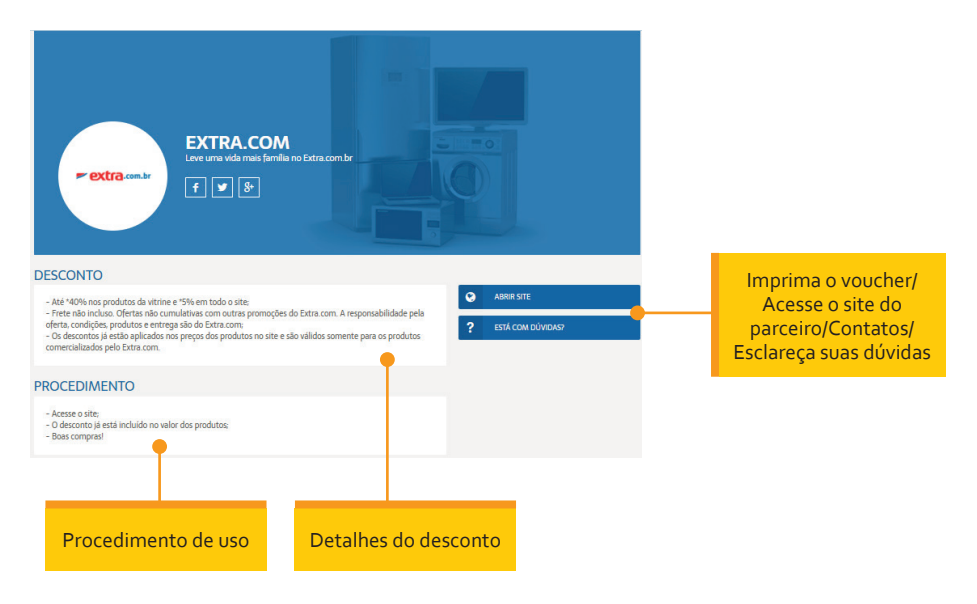

#### **Voucher**

Atenção, cada parceiro tem um procedimento próprio para utilização do desconto.

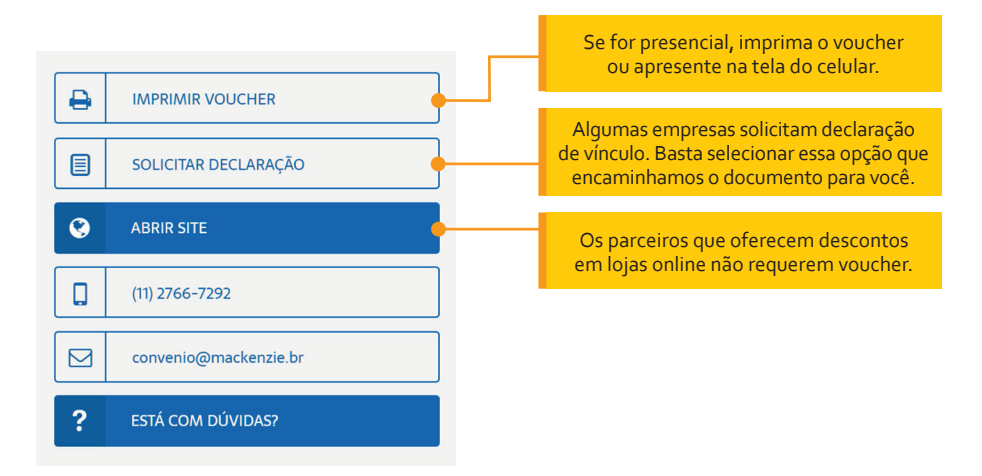

#### Mapa

Abaixo das condições de uso, visualize no mapa a localização da empresa parceira.

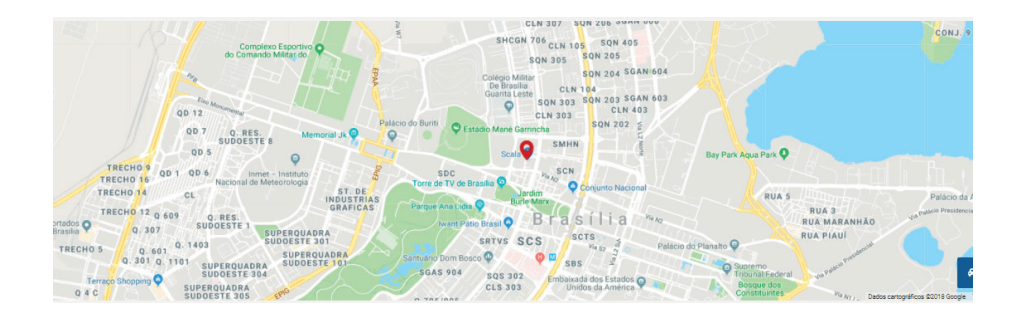

#### **4 Turismo** Quer viajar e receber parte do dinheiro investido de volta?

Na página de turismo, você pode buscar por passagens áreas no sistema da Viajanet. Devolveremos 3% do valor total investido.

#### Cash Back

Para utilizar o sistema de cash back, basta acessar a página, seguir o passo a passo e enviar o comprovante de pagamento.

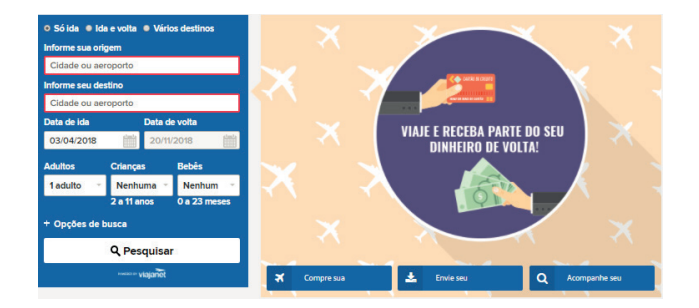

#### Passo a passo

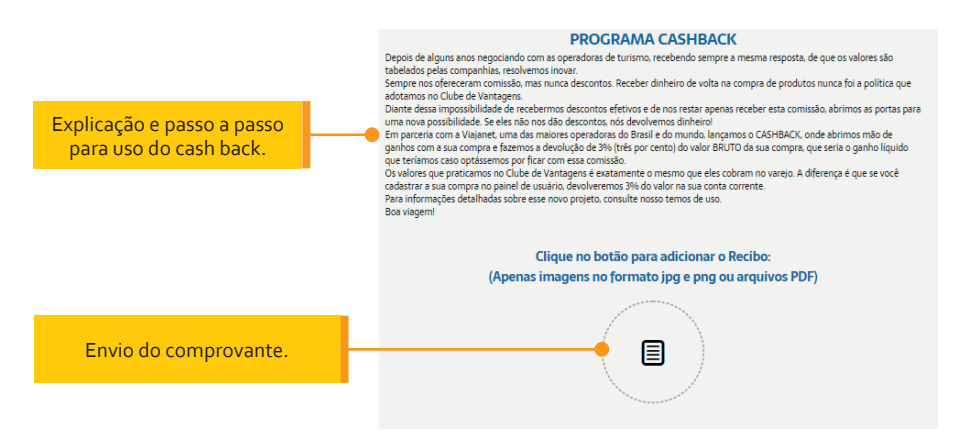

#### Acompanhamento

Acompanhe suas solicitações pelo histórico.

# ENVIAR RECIBO ACOMPANHAR MEUS RECIBOS Enviado em: 26/05/2017 15:08:55 Solicitação enviada Acesse novamente sua solicitação para confirmar o recibo.

## Hóteis

Temos ainda convênios com grandes redes de hotéis nacionais e internacionais com descontos exclusivos.

PRINCIPAIS HOTÉIS

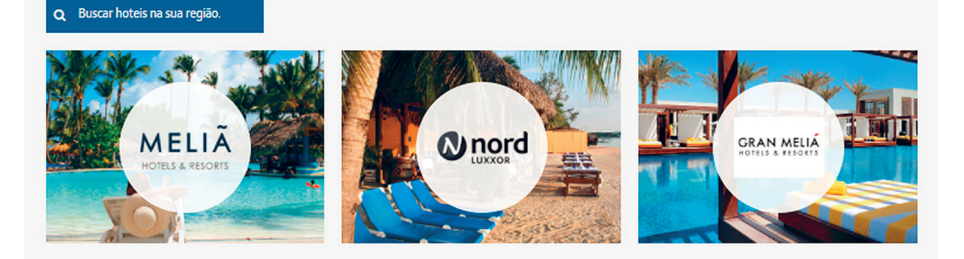

#### Pacote

É possível montar seu pacote de viagem por meio da nossa plataforma. Preencha o destino, as datas e serviços que devem ser incluídos e nós cotaremos nas principais operadoras de turismo do seu estado.

|               | *             |        | -        |  |
|---------------|---------------|--------|----------|--|
|               | Passagens     | Hotéis | Veículos |  |
| Local de part | ida           |        | THE MENT |  |
| Local de dest | ino           |        | 1        |  |
| Data da viag  | em            | 4      |          |  |
| Data da volta | A             | E F    | 1        |  |
| Digite uma b  | reve mensagem | A Cart |          |  |

# **5** Automóveis Adquira veículos novos com descontos especiais

Na área de automóveis, você encontra descontos exclusivos para aquisição e manutenção do seu veículo.

## Promoções

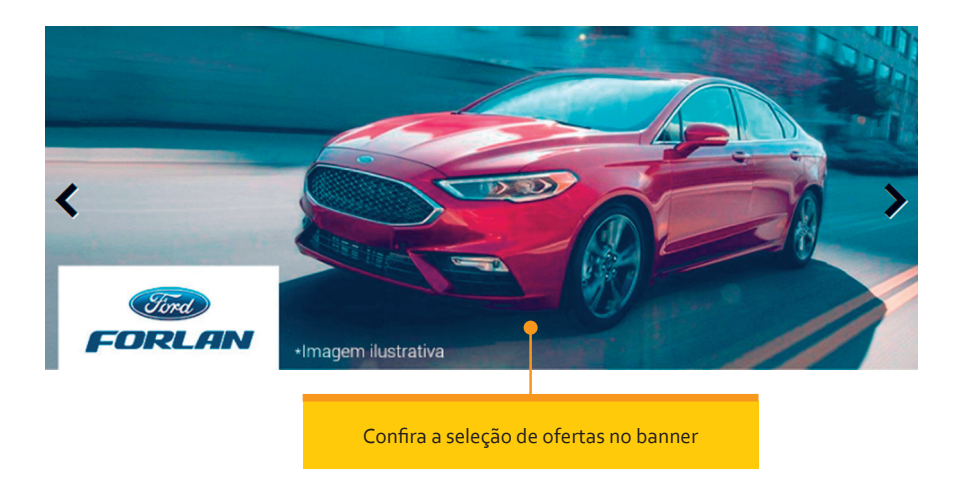

Abaixo do banner, estão listadas as concessionárias e prestadoras de serviços parceiras.

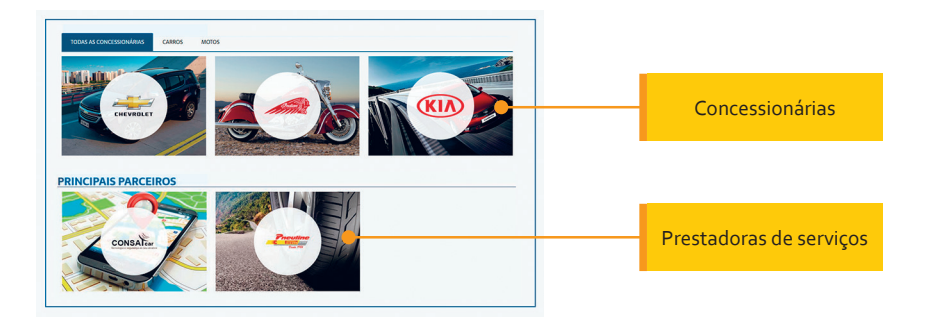

#### Veículos

Após escolher a concessionária, basta selecionar o veículo. Confira o procedimento de compra e o endereço da concessionária.

#### **Procedimento**

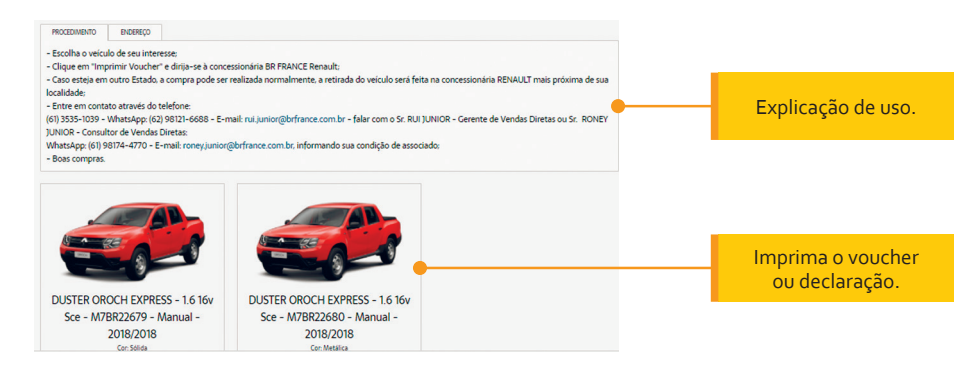

# 6 Medicamentos Pensando para quem mais precisa

Temos parcerias com as empresas Netfarma e Onofre.

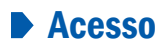

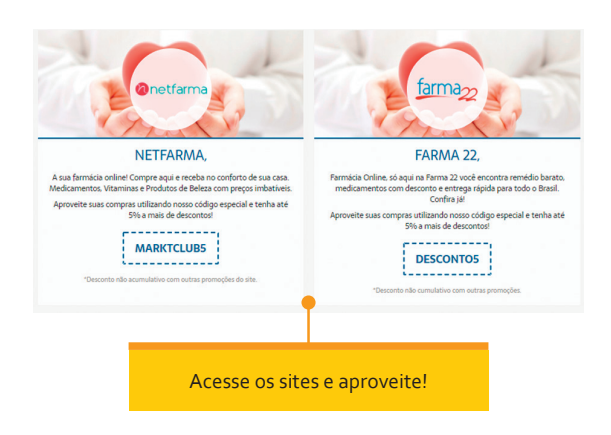

# **7 Promoções** As melhores marcas com os menores preços

Acesse o menu promoções e acesse ofertas elaboradas especialmente para você.

#### NOSSAS PROMOÇÕES

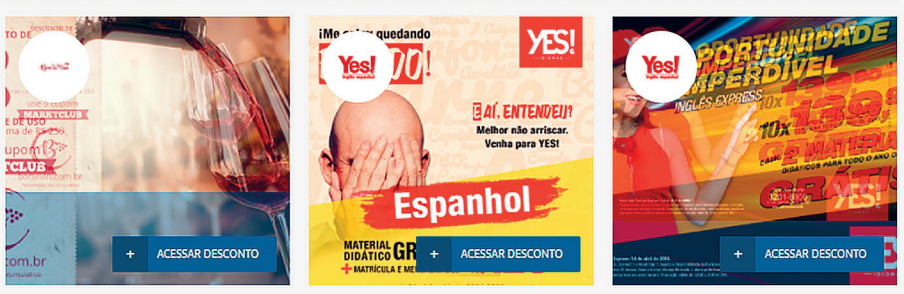

# Acesse agora o Clube de Vantagens Unacon e boas compras!

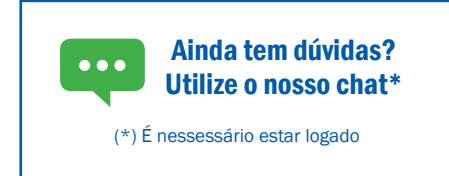

14

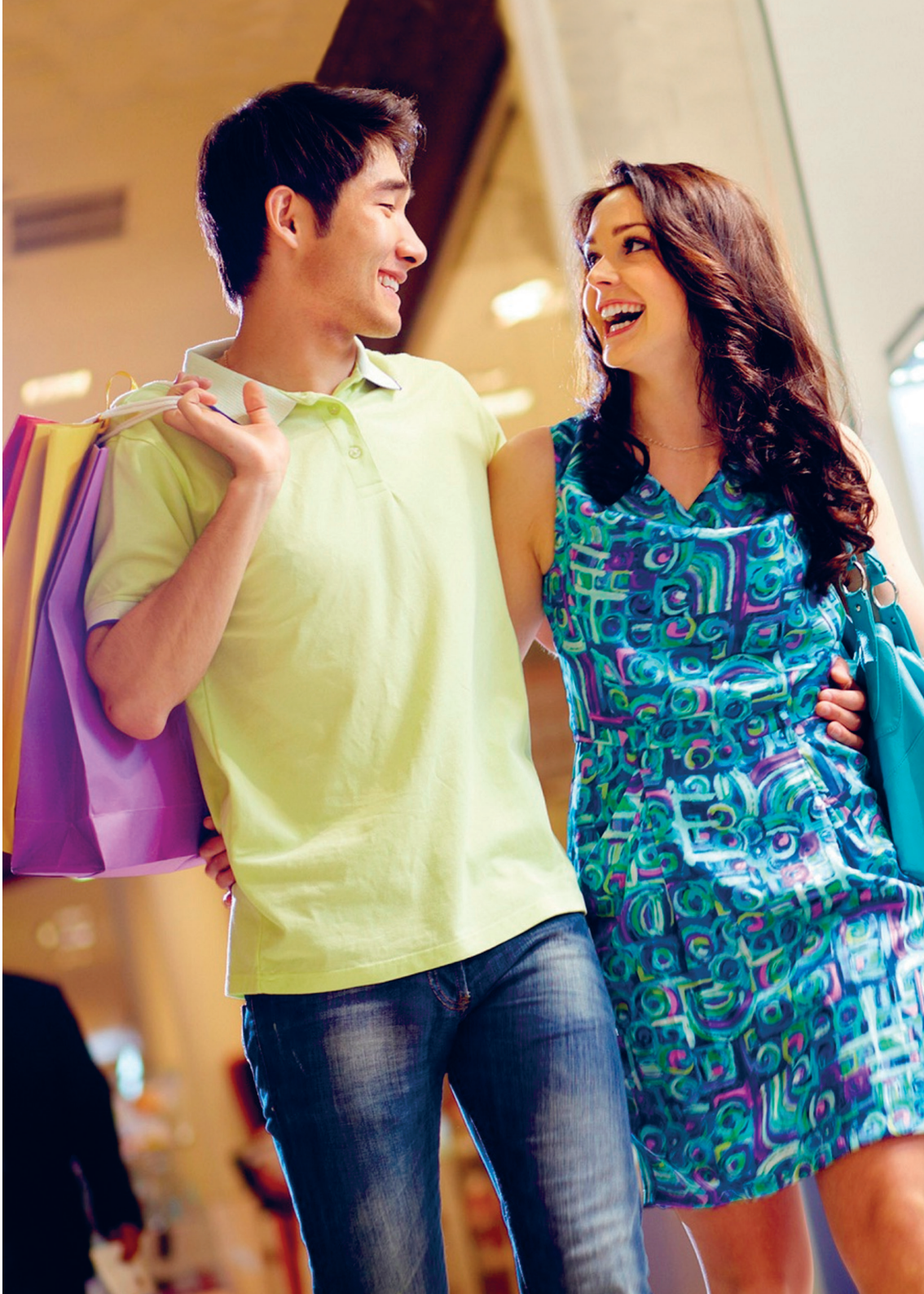

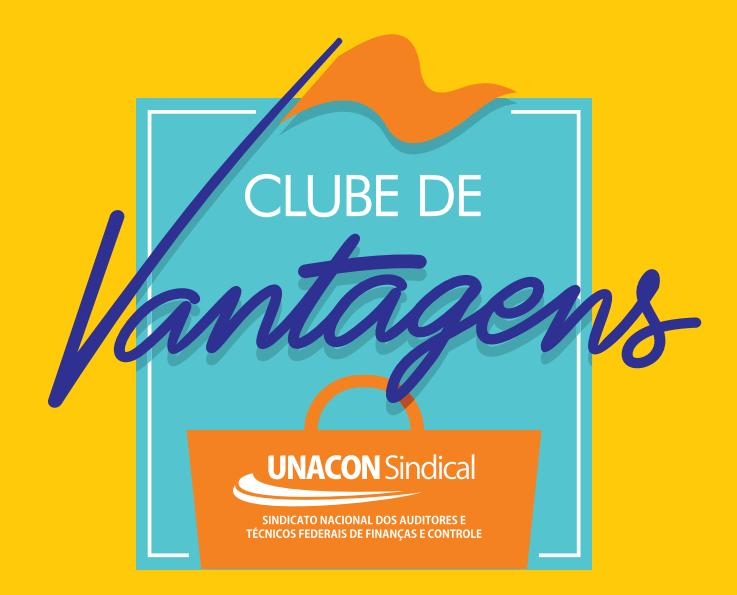

# www.unacon.org.br